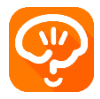

# 「Android 端末をお使いの方」で歩数計測に異常を感じた場合

## ■よくある質問1

歩数が 0 歩のままカウントされなくなったら

⇒端末を再起動してください。内部センサーが動作しなくなっている可能性があります。

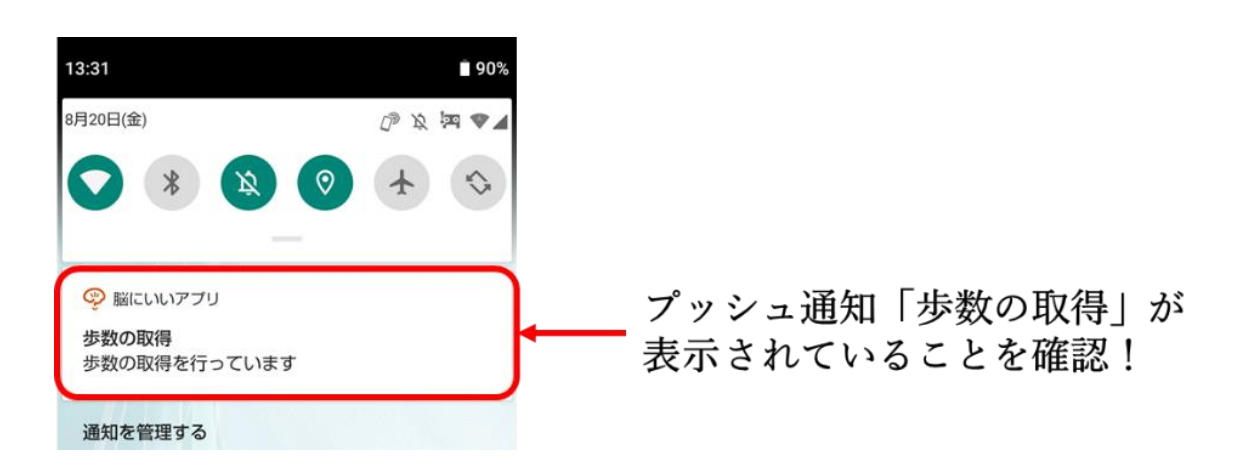

## ■よくある質問2

歩数計測が極端に少ないと感じたら、端末機種ごとに以下の設定をお願いいたします。

#### ■端末機種ごとの歩数取得設定方法

| シンプルスマホ5     | ■バッテリーセーバー及び自動調整バッテリーを OFF にする     |
|--------------|------------------------------------|
| AQUOS sense6 | 1. 本体設定 > 電池 > バッテリーセーバー > OFF にする |
| など           | 2. 自動調整バッテリー > OFF にする             |
|              | ■電池の最適化をしないに設定する                   |
|              | 3. 本体設定 > すべてを見る > アプリと通知 > 詳細設定   |
|              | > 特別なアプリアクセス > 電池の最適化              |
|              | > 最適化していないアプリ > すべてのアプリ            |
|              | > 脳にいいアプリ > 最適化しないに設定する            |
|              |                                    |
| F-シリーズ       | ■エコモードをオフにする                       |
| (ドコモ らくらく    | 1. 本体設定 > エコモードの設定 > エコモード>オフにする   |
| スマートフォン)     | ■電池の最適化をしないに設定する                   |
|              | 2. 本体設定 > その他 > 高度な設定 > 電池の最適化     |
|              | > 最適化してないアプリ > すべてのアプリ             |
|              | > 脳にいいアプリ > 最適化しないに設定する            |
|              |                                    |
| BASIO        | ■バッテリーセーバー及び自動調整バッテリーを OFF にする     |
| (au)         | 1. 設定 > その他 > 電池 > バッテリーセーバーOFF    |
|              | 2. 自動調整バッテリー OFF                   |

|         | ■電池の最適化しないにする                         |
|---------|---------------------------------------|
|         | 3. Android ホーム画面 > 脳にいいアプリアイコンを長押し    |
|         | > アプリ情報 > 電池 > 電池の最適化 > すべてのアプリ       |
|         | > 脳にいいアプリ > 最適化しないに設定する               |
|         |                                       |
| かんたんスマホ | ■ エコモードを OFF にする                      |
| (京セラ)   | 1. 設定 > その他 > 電池 > エコモード > OFF にする    |
|         | ■電池の最適化をしないにする                        |
|         | 2. 設定 > 電池 > メニュー > 電池の最適化            |
|         | > 最適化していないアプリ/すべてのアプリ                 |
|         | > [すべてのアプリ]をプルダウンから選択                 |
|         | > 脳にいいアプリ > 最適化しないに設定する               |
|         |                                       |
| OPPO    | ■省エネモードとスマート電力消費保護をオフにする              |
|         | 1. 設定 > バッテリー > [省エネモード] をオフにする       |
|         | 2. 設定 > バッテリー > [スマート電力消費保護] をオフにする   |
|         | ■バックグラウンド実行を許可する                      |
|         | 3. 設定 > アプリ管理 > 脳にいいアプリ > 省エネ         |
|         | > [バックグラウンド実行] を許可する                  |
|         | ■バッテリー最適化しないに設定する                     |
|         | 4. 設定 > バッテリー > 詳細なバッテリー設定            |
|         | > バッテリーの使用を最適化                        |
|         | > 脳にいいアプリ > 最適化しない                    |
|         |                                       |
| Galaxy  | ■省電力モードを設定しないにする                      |
|         | 1. 設定 > デバイスケア > バッテリー                |
|         | >パワーモード > [高精細モード]又は[最適化モード]に設定する     |
|         | ■最適化をオフにする                            |
|         | 2. 設定 > アプリ > 脳にいいアプリ > バッテリー[バックグラウン |
|         | ド処理]を許可 [バッテリー使用量を最適化]オフ              |
|         |                                       |

## ■上記以外の端末種類ごとの「省電力の解除」方法

| Xperia 全般 | 1. 設定>バッテリー<br>2. 右上の MENU ボタンをタップ            |
|-----------|-----------------------------------------------|
|           | 3. 「省電力機能の対象外アプリ」をタップ                         |
|           | 4.「アプリ」タブで脳にいいアプリにチェック                        |
|           | 5. 「対象外アプリ」タブに脳にいいアプリが追加されたことを確認              |
| Galaxy 全般 | 1.設定>端末のメンテナンス>バッテリー>監視対象外のアプリ<br>>脳にいいアプリを追加 |

|                    | 2. 設定>バッテリーの「アプリを省電力化」項目の「詳細」をタップ                 |  |  |  |
|--------------------|---------------------------------------------------|--|--|--|
|                    | >脳にいいアプリをタップし、アプリ省電力化を「無効」にする                     |  |  |  |
|                    |                                                   |  |  |  |
| Android One        | 1. 設定アプリ>ディスプレイ>省電力>「OFF にしない」を選択                 |  |  |  |
|                    |                                                   |  |  |  |
| Huawei 全般          | 1. 設定>詳細設定>バッテリーマネージャー>保護されたアプリ                   |  |  |  |
| (ハーウェイは歩数          | >脳にいいアプリを追加                                       |  |  |  |
| が正しくカウントさ          | 2.設定>電池>省電力モードを「OFF」                              |  |  |  |
| れない事が多々ご           | 3.設定>電池>起動>脳にいいアプリを「手動で管理」に変更                     |  |  |  |
| ざいます。ご了承く          | <mark>ます。ご了承く</mark> >「手動で管理」のすべての項目を ON の状態で「OK」 |  |  |  |
| ださい。)              |                                                   |  |  |  |
| ZenFone            | 1.「PowerManager」アプリ                               |  |  |  |
| / ASUS 全般          | >「バッテリー節電オプション」の各項目を「OFF」にする                      |  |  |  |
|                    |                                                   |  |  |  |
| AQUOS 全般           | 1.設定>省エネ&バッテリー>電池⇒脳にいいアプリ>                        |  |  |  |
|                    | ①バックグラウンド アクティビティを ON                             |  |  |  |
|                    | ②電池の最適化(「最適化していないアプリ」になっていない場合)                   |  |  |  |
|                    | >すべてのアプリ>脳にいいアプリ>最適化しない                           |  |  |  |
|                    | 2. 設定>省エネ&バッテリー>長エネスイッチを OFF                      |  |  |  |
|                    |                                                   |  |  |  |
| Arrows 全般          | 1.設定>電池>電池の使用量                                    |  |  |  |
|                    | 2.メニュー>電池の最適化                                     |  |  |  |
|                    | 3. 最適化していないアプリ>すべてのアプリ                            |  |  |  |
|                    | 4. 脳にいいアプリを選択>最適化しない>完了                           |  |  |  |
|                    |                                                   |  |  |  |
| rafre/             | 1. 端末のホーム画面                                       |  |  |  |
| 京セラ 全般             | >「エコモード」で「OFF」が表示されているようにする                       |  |  |  |
|                    |                                                   |  |  |  |
| Pixel 全般           | 1.本体設定 > すべてのアプリ > 脳にいいアプリ                        |  |  |  |
| (Android14 以降)<br> | > アブリのバッテリー使用量                                    |  |  |  |
|                    | > バックグラウンドでの使用を許可の「文字」をタップ                        |  |  |  |
|                    | > 制限なしに設定する                                       |  |  |  |
|                    |                                                   |  |  |  |

#### ■上記設定でもうまく歩数がカウントできない場合

脳にいいアプリの右上の「メニュー」→「アプリ設定」→「歩数計設定」→「感度」を【標準】または【高感度】 に設定変更をお願いいたします。設定手順の詳細は次ページをご覧ください。

# Androidの歩数が少ない場合の設定方法

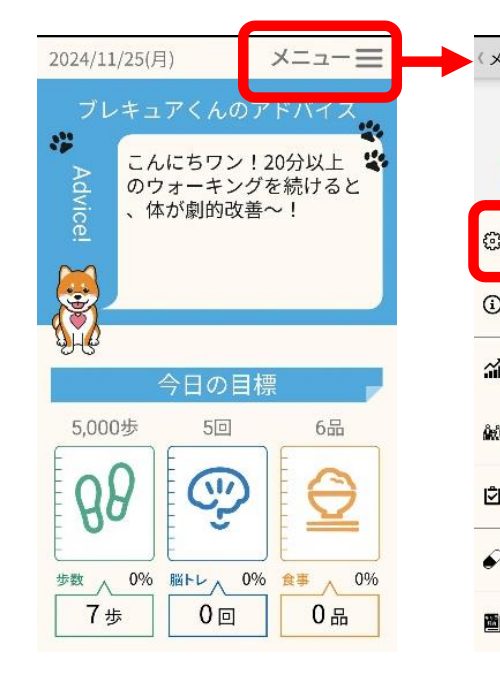

| -==K )                |   | 〈アプリ設定        |   |
|-----------------------|---|---------------|---|
| ユーザーID<br>123-456-789 |   | & プロフィール      | > |
| ユーザーIDをこのスマホにコピ・      | - | 薗 生年月日登録      | > |
| ③ アプリ設定               | > | ♪ 音の設定        | > |
| ④ お知らせ                | > | ♥ ブレキュアくん通知設定 | > |
| <b>綸</b> 活動記録         | > | ☺ なんでも相談の設定   | > |
| ᇓ 家族サイト               | > | り 歩数計設定       | > |
| 🖸 認知機能テスト             | > | ◎ 追加サービス登録    | > |
| € 服薬                  | > | □ 追加サービス一覧    | > |
| 🖲 ご当地キャラクター辞典         | > |               |   |

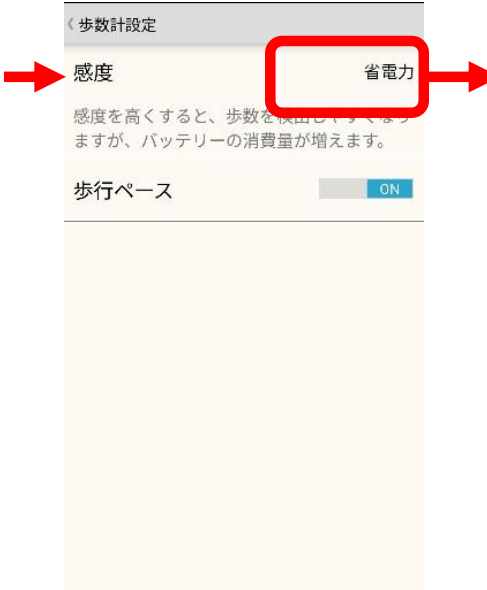

| 《步数計設定                               |             |     |      |
|--------------------------------------|-------------|-----|------|
| 感度                                   | 省電力         |     |      |
| 感度を高くすると、歩数を検出しや<br>ますが、バッテリーの消費量が増え | すくなり<br>ます。 |     |      |
| 歩行ペース                                | ON          |     |      |
| -                                    |             |     |      |
| 感度                                   |             |     |      |
| 省電力                                  |             | 7 4 | -    |
| 標準                                   |             | これし | C    |
| 高感度                                  |             | 迎宁  | シフ Ι |
| キャンセル                                |             | 或化  | τı:  |
|                                      |             |     |      |
|                                      |             |     |      |
|                                      |             |     |      |